## Content Management Utility Ver.2.1

## How to Install

1.Double-click the downloaded CMU\_Upgrade\_2.1.exe file.

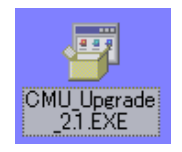

2. The file is automatically extracted, and the **Choose Setup Language** dialog appears. Select the language and click **OK**.

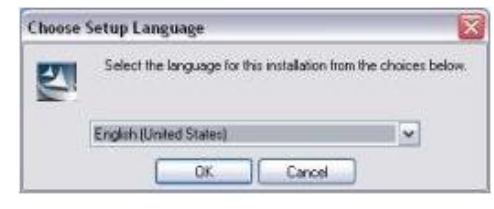

3.After Preparing to Install... appears, the installation wizard will appear. Click Next.

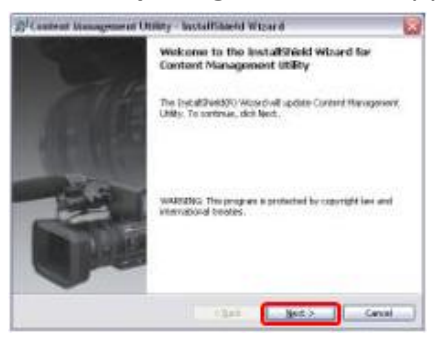

4. The License Agreement page appears. Select I accept the terms in the license agreement and click OK.

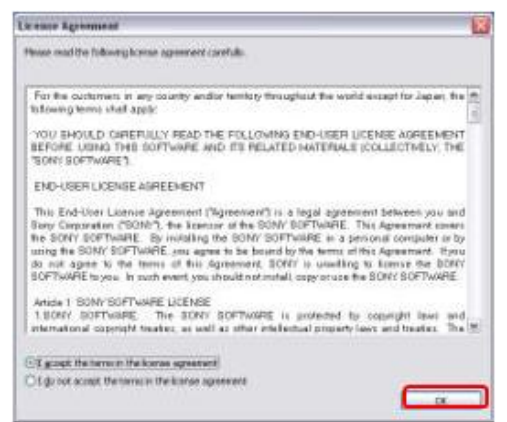

5. The Ready to Update the Program page appears. Click Update.

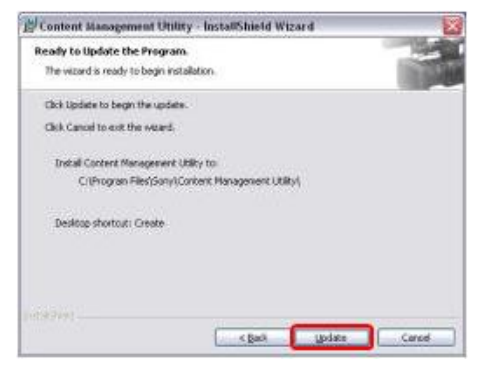

6. The installation of the update program will start.

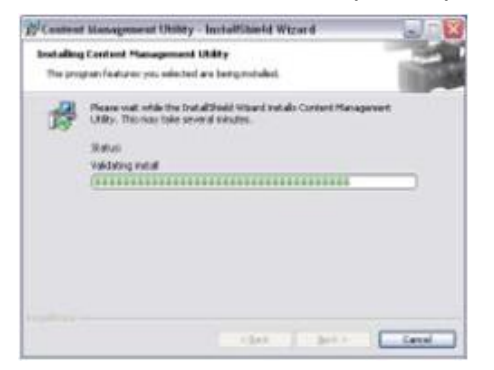

7. The InstallShield Wizard Completed page appears. Click Finish.

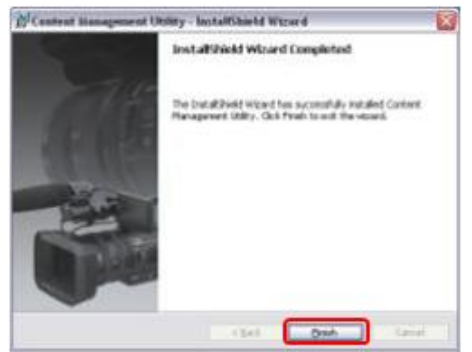

## How to Check the Version After Update

To check if the update is successfully completed, please check the version as follows.

1.Start up Content Management Utility.

2.Click Help on the menu bar, and select About Content Management Utility.

3. The version information is displayed. The version shown on the top is "2.1.01"

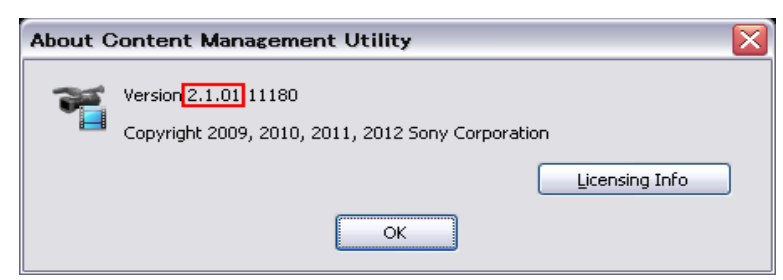

Note: This is an example using Windows XP®